### 使用说明书

| 产品规格                    | 1  |
|-------------------------|----|
| 采集安装                    | 4  |
| 硬件安装                    | 4  |
| 驱动安装                    | 4  |
| 软件安装                    | 6  |
| 软件的应用                   | 6  |
| 1.AMCAP 下的应用            | 6  |
| 2.Windows Media 编码器下的应用 | 12 |

# 产品规格

### 【产品简介】

同舟视达针对专业用户需求,推出了一款同三维 T620E 高清两路 DVI/VGA/HDMI 采集卡, 此款采集卡支持多种信号源:支持 DVI 视频、VGA 视频、Y/Pb/Pr 视频、HDMI 音视频、 CVBS 视频。并且能同时高清进行采集,最大分辨率能达到 2048 x 1536。 支持超长 DVI/HDMI 输入电缆:具有自适应均衡器,支持长达 30 米的 HDMI 输入电缆。完 全满足了特定环境用户的需求。

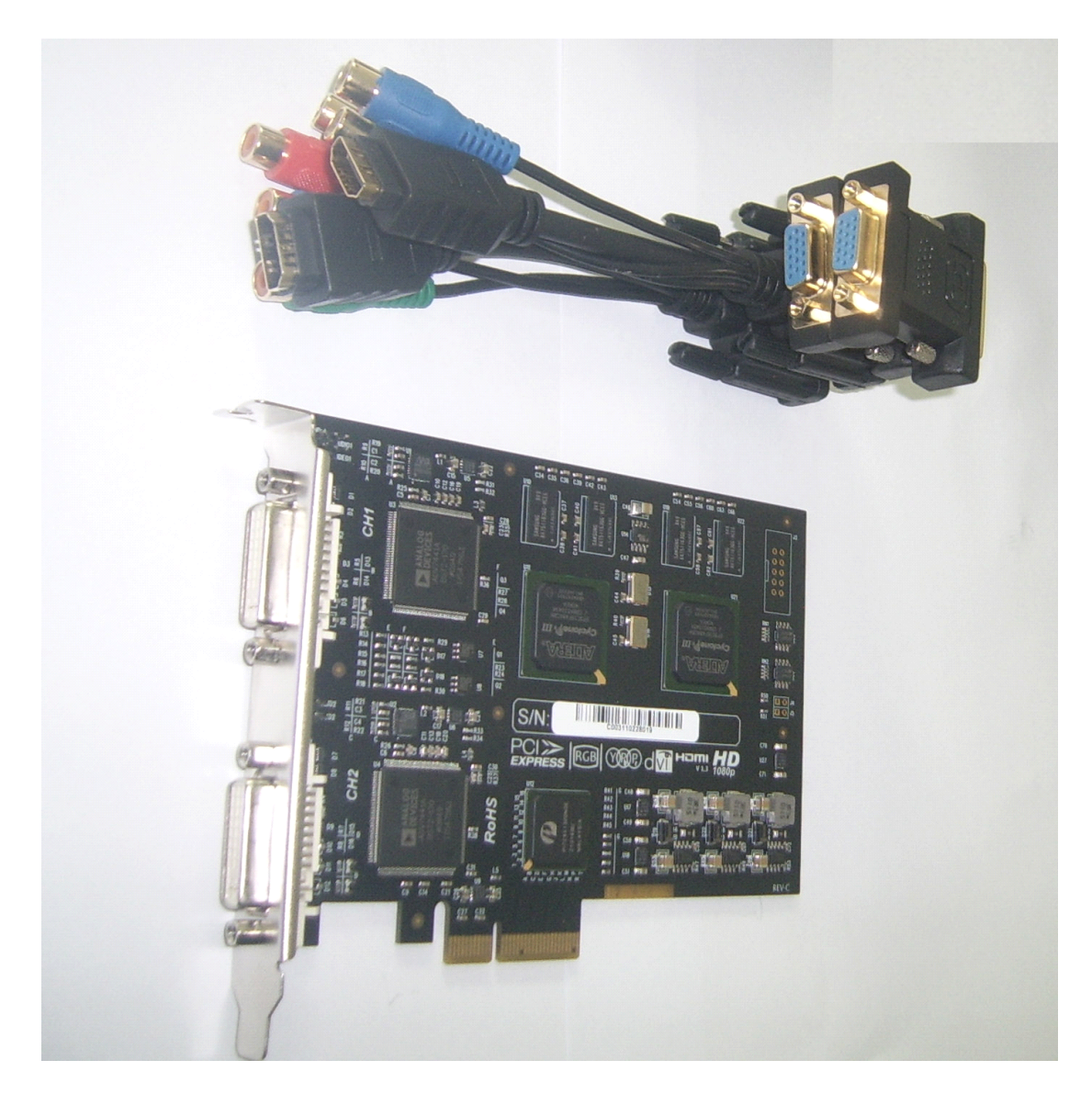

### 【产品特点】

- 双路高清信号同时采集。
- 输入视频信号可达 1080p/60 Hz。
- 可采集 DVI、VGA、HDMI、分量信号以及模拟信号。
- 可采集两路模拟音频信号(需通过板上接线引出)。
- 可采集 HDMI 中的 LPCM 音频信号。
- 微软 AVS tream 标准驱动,可支持大部分 Windows 上的多媒体视频软件或流媒体软件。

### 【产品优势】

- 高性能 DMA 传输功能。
- 可动态切换输入信号源类型: DVI/HDMI, VGA, 分量。
- 可兼容复合视频(CVBS)输入信号。
- 自动输入视频格式侦测,自动视频有效区域侦测,自动 VGA 采集相位调节。
- 手工设定有效画面区域功能,可用于画面的剪裁和对特殊输入信号时序的支持。
- 多阶画面缩放功能,具有三种针对画面宽高比的缩放模式。
- 支持垂直滤波和运动自适应去隔行功能。
- 硬件色彩转换,可输出 RGB24, RGB32, YUY2, UYVY, I420 色彩格式。

- 支持色彩调节功能,可调节画面的对比度、亮度、色彩饱和度、色相、Gamma;并可 单独调节 R, G, B 三色的亮度、对比度。
- 画面水平、垂直反转功能。
- 固件可升级。

请注意:

• 因版权保护原因,用户不得将本产品用于蓝光播放机输出高清信号的采集。

### 【产品规格】

| 几何尺寸      | 147mm × 108mm                                                                                                |
|-----------|----------------------------------------------------------------------------------------------------|
| 主机接口      | PCI-Express x4, Half size, 480MB/s 传输带宽                                                                      |
| 输入接口      | 两个 DVI-I 接口                                                                                                  |
| 最大采样率     | RGB/分量: 170MHz<br>HDMI/DVI: 225MHz                                                                           |
| 板载内存      | 每通道128MB DDR2,工作频率为 160 Mhz,位宽 32bit                                                                         |
| VGA 输入格式  | 640x400-2048x1536,像素率低于 170MHz 即可                                                                            |
| 分量输入格式    | 480i、576i、480p, 576p, 720p, 1080i, 1080p                                                                     |
| DVI 输入格式  | 符合 DVI 1.0 标准,单连接                                                                                            |
| HDMI 输入格式 | 符合 HDMI 1.3 标准,支持 36bit DeepColor                                                                            |
| 输出图像格式    | 大小: 40x30-2048x1536,帧率: 1-100 fps,色彩: YUY2, UYVY, RGB24, RGB32,<br>I420                                      |
| 操作系统支持    | Windows® XP Professional, Windows® Server 2003, Windows Vista®,<br>Windows® Server 2008 and Windows® 7 (x86) |
| 功耗        | <= 15W                                                                                                    |
| 工作温度范围    | 0-50 摄氏度                                                                                                    |
| 保存温度范围    | -20-70 摄氏度                                                                                                   |
| 相对湿度范围    | 5%-90%                                                                                                    |

### 请注意:

1. 暂不支持 x64 版本操作系统,有待驱动程序升级。

2. 实际输出帧率受 PCI-Express 接口传输带宽限制,可能低于设定值。

### 【开发工具】

● 操作系统支持:Windows® XP Professional, Windows® Server 2003, Windows Vista®, Windows® Server 2008 and Windows® 7 (x86)

● SDK 支持: 支持 Directshow 标准 API 开发

● 驱动支持: AMCAP、VLC、WDM、VFW、DirectX、OpenCV、Matlab、LabView、Halcon、MIL。

### 【应用领域】

- 1、教育课件录制、多媒体录播录像、会议录制、视频会议,远程教育培训;
- 2、大屏幕拼接、电视墙行业、虚拟演播室、虚拟现实、工控、游戏机等设备;
- 3、安检 X 光机、雷达图像信号、VDR 纪录仪;
- 4、医疗 X 光机、CT 机、胃肠机等;

# 采集安装

# 硬件安装

安装步骤

- 1. 关闭计算机电源。
- 2. 用手接触具有良好接地的计算机机箱外壳,以泄放人体静电;或佩带防静电腕带。
- 3. 取出 T620E 采集卡, 插入计算机 PCI-Express 插槽中,本卡可插入 PCI Express x4 或 x16 插槽。
- 4. 开启计算机电源,启动操作系统。
- 5. 取消操作系统提示的发现新硬件画面。

## 驱动安装

安装硬件后,开启计算机,电脑会自动找到新硬安装向导 1. 在弹出的[找到新硬件向导]中选择[取消];

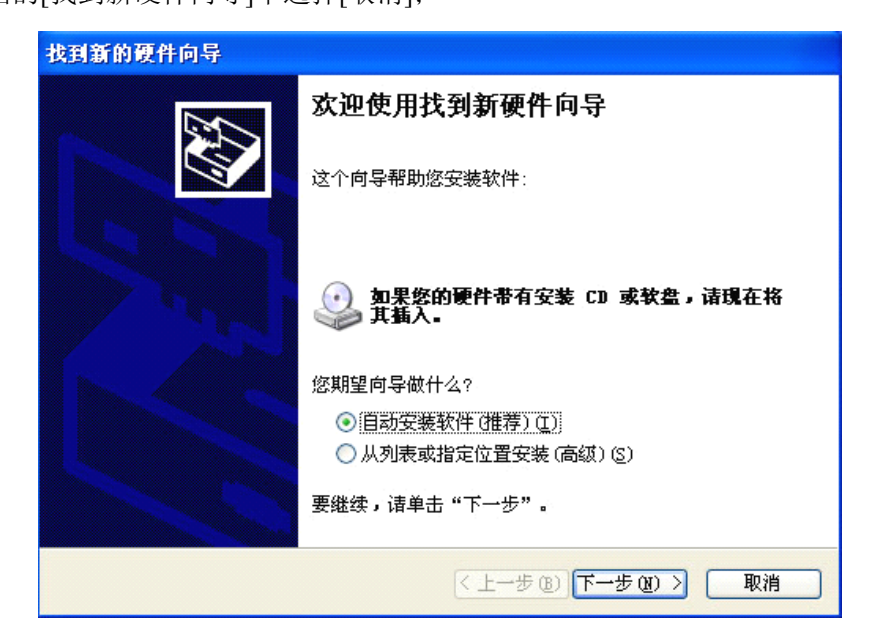

2.然后打开光盘运行[T620E 驱动\XInstall.exe],弹出窗口中,选择[仍然继续]进行安装驱动。

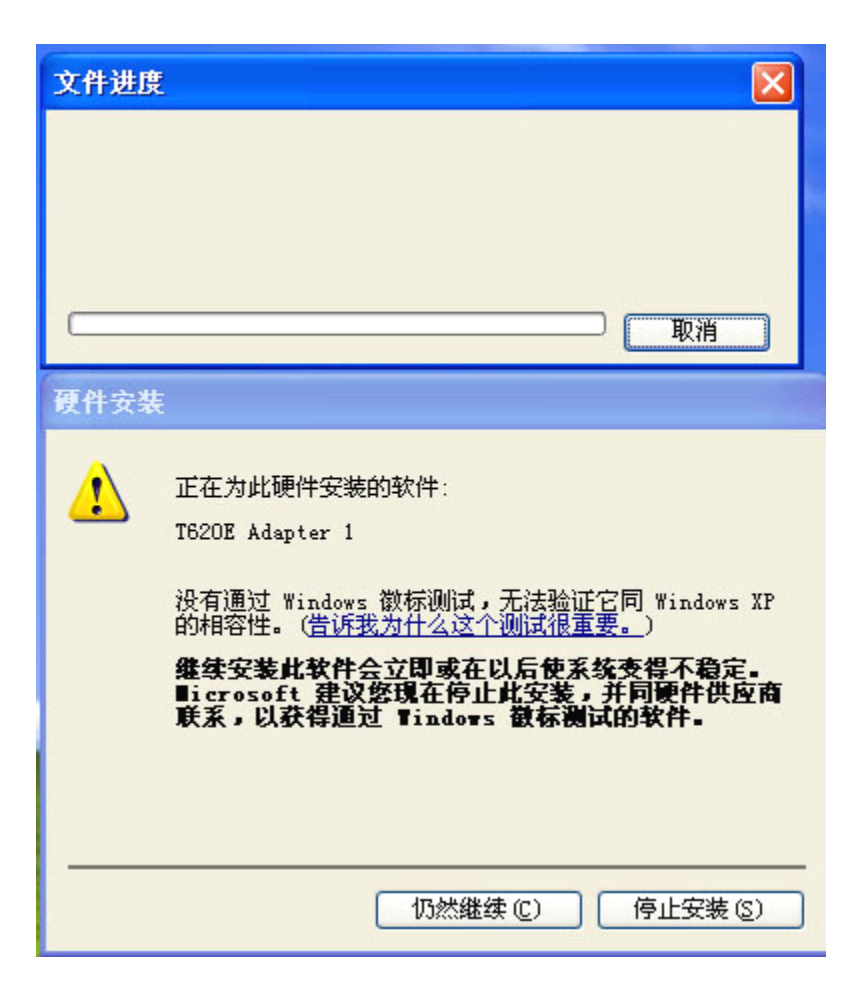

6. 完成安装后,检查设备是否正常。把鼠标移到桌面[我的电脑]上,然后单击鼠标右键,选择[管理]

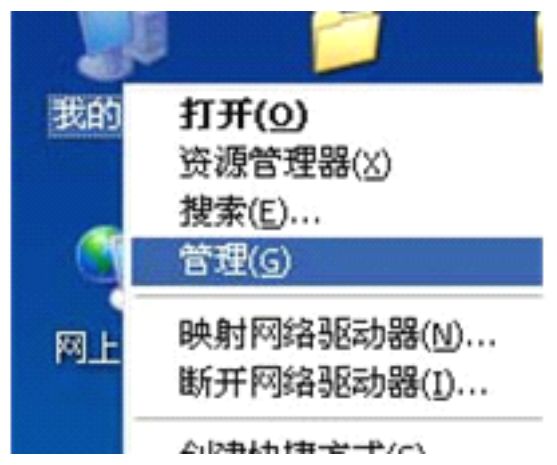

7. 在弹出的窗口中,单击[设备管理器],在[图像处理设备]中可以看到,安装正常的设备 [T620E Adapter 1]和[T620E Adapter 2]分别是一块卡两路高清信号。

| 📕 计算机管理                                                                       |                                                                                                    |     |
|-------------------------------------------------------------------------------|----------------------------------------------------------------------------------------------------|-----|
| 🗐 文件 (2) 操作 (A) 查看 (V)                                                        | 窗口 (@) 帮助 (H)                                                                                                    | _B× |
| ← → 🗈 📧 🖨 😫 氢                                                                 |                                                                                                    |     |
| <ul> <li>■ 计算机管理(本地)</li> <li>● ● ● ● ● ● ● ● ● ● ● ● ● ● ● ● ● ● ●</li></ul> | <ul> <li>■ BITCSD-07B97E6B</li> <li>■ DVD/CD-ROM 驱动器</li> <li>■ IDE ATA/ATAPI 控制器</li> <li>● 公理器</li> <li>● 处理器</li> <li>● 碰盘驱动器</li> <li>● ● 键盘</li> <li>● ● 建盘</li> <li>● ● W 建盘</li> <li>● ● W 建盘</li> <li>● ● NVIDIA High Definition Audio</li> <li>● NVIDIA High Definition Audio</li> <li>● NVIDIA High Definition Audio</li> <li>● NVIDIA High Definition Audio</li> <li>● NVIDIA High Definition Audio</li> <li>● NVIDIA High Definition Audio</li> <li>● NVIDIA High Definition Audio</li> <li>● NVIDIA High Definition Audio</li> <li>● NVIDIA High Definition Audio</li> <li>● NVIDIA High Definition Audio</li> <li>● NVIDIA High Definition Audio</li> <li>● NVIDIA High Definition Audio</li> <li>● Realtek High Definition Audio</li> <li>● T620E Adapter 1</li> <li>● T620E Adapter 2</li> <li>● 传统電频驱动程序</li> <li>● 媒体控制设备</li> <li>● 视频编码解码器</li> </ul> |     |
|                                                                               |                                                                                                    |     |

如果安装的设备[T620E Adapter 1]和[T620E Adapter 2]出现异常,如:有黄色"!""?"时,可以重新安装驱动。具体的步骤,同上边安装时一样。再重启计算机后,没有其它异常现像, 表示驱动完全安装到您的电脑,可以运行软件正常使用该设备。

# 软件安装

双击 [tools\WMEncoder\_cn.exe] 安装 [Windows Media 编码器],也可以将 [tools\AMCap.exe]COPY 到电脑任何位置就可以使用。

# 软件的应用

### 1.AMCAP 下的应用

双击 AMCAP 运行软件。

首先要选择同三维 T620E 这个设备,如下图:

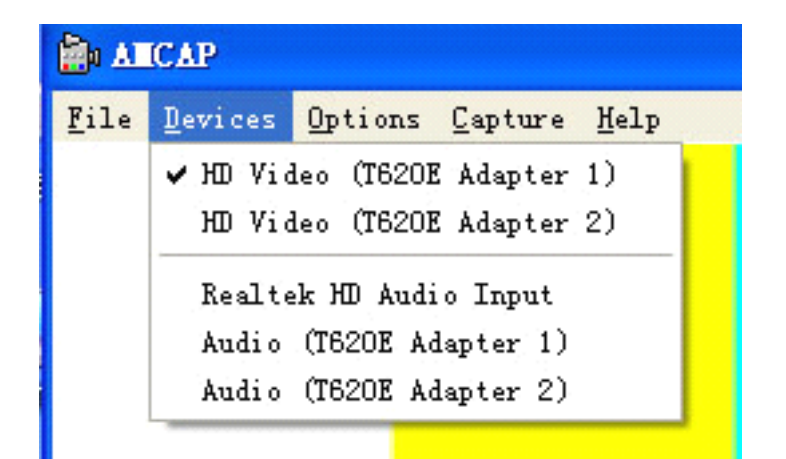

可以看到,两路高清[HD Video (T620E Adapter1)]、[HD Video (T620E Adapter2)]以及两路 音频设备[Audio (T620E Adapter1)]、[Audio (T620E Adapter2)],选择好其中一路视频设备 后,如下图进行属性的设置;

| 25 | Options  | <u>C</u> apture <u>H</u> elp |
|----|----------|------------------------------|
|    | ✓ Previe | 2W                           |
|    | MPEG2    |                              |
| -  | Video    | Capture Filter               |
|    | Video    | Capture Pin                  |

打开[video Capture Filter] 后进行设置, XI200XE 采集卡在 Direct Show 的 Video Capture Filter 中增加了相关的设置面板,以 AMCAP 为例:

- 双击运行 "AmCap.exe"程序,在 "Devices" 菜单中选择高清视频设备 "[HD Video (T620E Adapter1)]或[HD Video (T620E Adapter2)]"。
- 在 "Options" 中单击 "Video Capture Filter...",出现如下图所示的"设备属性"设置面板:

| 属性                                   |                                |
|--------------------------------------|--------------------------------|
| 视频 Proc Amp                          | Video Properties               |
| 设备属性   高级属性                          | 色彩调节 影像解码器                     |
| _ 设备编号                               |                                |
| 序列编码: COO3110228019                  |                                |
| _版本                                  |                                |
| 硬件版本: REV-C                          |                                |
| 固件版本: 1.1                            |                                |
| 驱动版本: 1.0.0.3881                     |                                |
| 设备序号: 1                              |                                |
| 固件升级是一种风险比较大的操作,<br>电。为谨慎起见,诸在进行升级前关 | 诸务必保证在整个升级过程中不要断<br>闭所有其他应用程序。 |
|                                      | <b>确定 取消</b> 应用 (4)            |

- ▶ 设备编号:显示卡的序列编码,编号应与卡上的条形码一致
- ▶ 版本:显示相关版本号,版本包含硬件版本、固件版本、驱动版本、设备序号。
- 固件:如果新特性需要对固件进行升级,我们可以对固件先进行备份然后再升级。
   注:不同硬件版本之间的固件版本是不能混用的,升级时会报错。
  - 3、 单击"高级属性",出现如下图所示的"高级属性"设备面板:

| 输入信号—— |                                  |              |
|--------|----------------------------------|--------------|
| 输入接口:  | DVI/HDMI 输入                      | -            |
| 信号状态:  | 总行数: 1125, 帧率: 50p, 模式: HDMI, 音  | 频: 48000 KHz |
| 图像调节—— |                                  |              |
| 分辨率:   | 1920 x 1080 像索(DVI/HDMI)         | 自动调节         |
| 行采样数:  | 2640 +   -   采祥相位: 0             | + -          |
| 左边界:   | 192 + - 上边界: 41                  | + -          |
| 宽度:    | 1920 + - 高度: 1080                | + -          |
|        | 保存预设 删除预设                        | 应用预设         |
| 图像输出   |                                  |              |
| 输出格式:  | 大小: 1920 x 1080, 帧率: 25 FPS, 色彩格 | 式: RGB 24    |
| 缩放方式:  | 充满输出画面                           | -            |
| 去隔行方式: |                                  | -            |
| 画面翻转·  |                                  |              |

输入信号:在"输入接口"列表处,根据实际接入的信号源类型选择相应的输入接口, 支持的接口种类有:DVI/HDMI 输入、VGA 输入、分量输入(Y/PbPr),复合视频输入 (CVBS)。

注:如果选择"复合视频输入(CVBS)",信号需接入分量的Y接口(绿色RCA接口)。 信号状态:显示信号源的相关参数,如总行数、帧率(p为逐行扫描,i为隔行扫描)、 模式、音频频率。

### ▶ 图像调节:

默认情况下,图像是自动调节的,但自动调节如果不能达到理想的效果,如出现黑边、 图像不清晰、画面需要剪裁的情况时,就可以通过手工方式进行调整,调整后可以保存预设、 应用预设,无须每次都进行调整。

以 VGA 信号调节为例:

- 黑边调节:可以通过左右边界调节消除黑边。每次调节为1个像素。
- **文字清晰度调节:**调节**行采样数、采样相位**达到理想的文字清晰度。
- 行数相同的分辨率无法区分调节:如以下分辨率 1024x768、1280x768、1360x768、1368x768,它们的行数均为 768,自动调节可能都会识别成 1024x768,这时点击"自动调节",会弹出如下图所示列表,用户可以选择正确的分辨率。

| 分辨率: | 1024x768 | 像素  | (GTF | 标准) |  |
|------|----------|-----|------|-----|--|
| 分辨率: | 1280x768 | 像素  | (GTF | 标准) |  |
| 分辨率: | 1360x768 | 像素  | (GTF | 标准) |  |
| 分辨率: | 1368x768 | 像素  | (GTF | 标准) |  |
| 使用图像 | 纷析进行     | 自动调 | 市    |     |  |
| 自动调节 | 5采样相位    |     |      |     |  |

 画面剪裁:通过调节画面宽度、画面高度、左右边界达到所需要求。增加减少 画面宽度都是先从右边开始调整,增加减少画面高度都是先从下面开始调整。

### 画面剪裁操作技巧如下:

- 1) 把缩放设置为"充满输出画面",以方便确认剪裁调整是否到位。
- 2) 切除画面左边: 先增加左边界, 再减小画面宽度。
- 3) 切除画面右边:减小画面宽度即可。
- 4) 切除画面上边: 先减小画面高度, 再增加上边界。
- 5) 切除画面下边:减小画面高度即可。

图像调节完成后,如果希望保存当前的调整,可以单击"**保存预设"、"应用预设**",单击"**删除预设**",可以删除之前保存的预设。

### ▶ 图像输出

该处可以显示图像输出格式,设置画面的缩放方式、去隔行方式以及画面翻转的方式。

- **输出格式**:显示输出画面的大小、帧率、色彩格式
- 缩放方式:提供3种画面缩放方式:"充满输出画面"、"保持画面宽高比,必要时用黑边填充"、"保持画面宽高比,必要时剪裁原始画面"。
- **画面翻转:**提供两种画面翻转方式,垂直与水平。
- 4、 单击"色彩调节",出现如下图所示的"色彩调节"设备面板

| 红色偏移 |      |     |          |      |
|------|------|-----|----------|------|
| 亮度:  | -100 | —Ţ— | 100      | 0    |
| 对比度: | -100 |     | 100      | 0    |
| 绿色偏移 |      |     |          |      |
| 亮度:  | -100 | —Ţ— | 100      | 0    |
| 对比度: | -100 |     | 100      | 0    |
| 蓝色偏移 |      |     |          |      |
| 亮度:  | -100 | —Ţ— | 100      | 0    |
| 对比度: | -100 | —Ū— | 100      | 0    |
|      |      |     | <u>.</u> | 状认设置 |
|      |      |     |          |      |

在该处可以对 R、G、B 单独进行亮度、对比度调节,单击"默认设置"可以恢复默认值。

注: 以上设置是对每一路视频设备进行单独设置,单独保存的。

### 如果选择了[Audio(T220E Adapter1)]接口时设置

设置如下图,可以根据用户的需求来设置;

1.双击 "AmCap.exe" 运行程序, 在 "Devices" 菜单中选择高清视频设备 "[Audio (T620E Adapter1)]或[Audio (T620E Adapter2)]"

2.在 "Options" 中单击 "Audio Capture Filter...", 出现如下图所示的"设备属性"设备 面板:

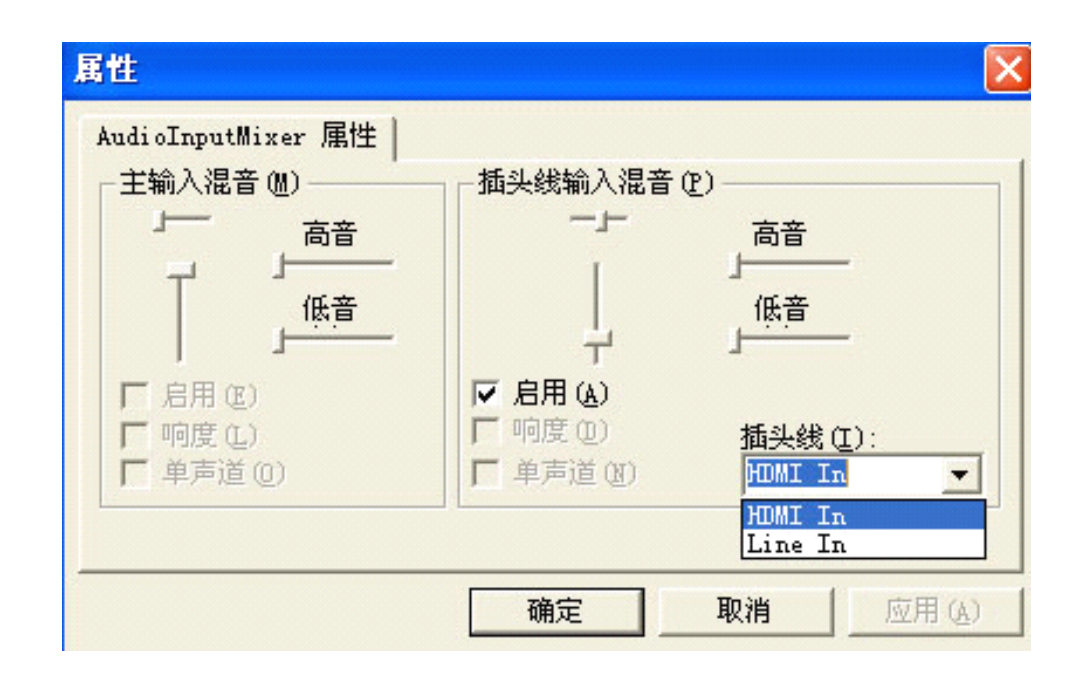

插头线: HDMI In 和 Line In 两种输入方式,如果是通过 HDMI 接口的话,如果 HDMI 接口有音频的话,就选择 HDMI In, HDMI 就能音视频一体输入。当使用另外的立体声音频 线来输入时,需要从板卡音频针角上引出音频线来输入,就得选择 Line In 来输入音频。

# 2.Windows Media 编码器下的应用

1.运行"Windows Media 编码器"软件。如下图;

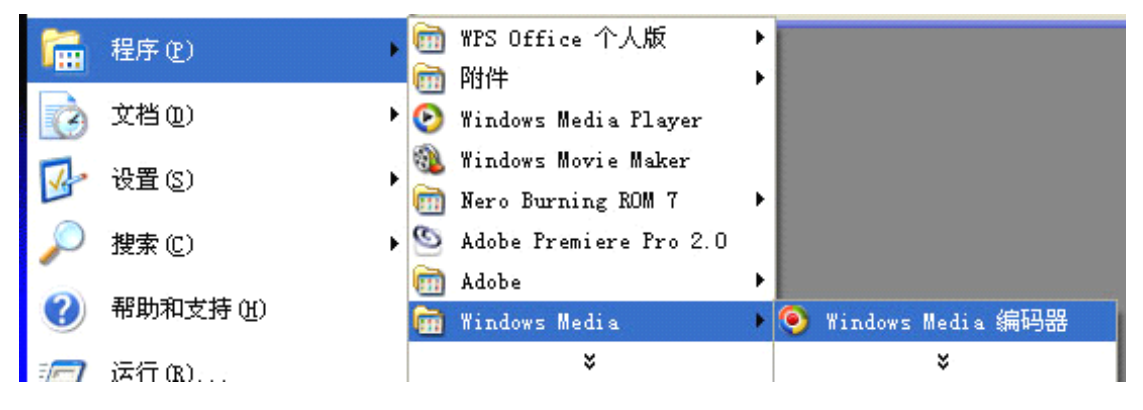

2.选择"捕获音频和视频"弹出如下对话框:

| 新建会话向导                                                                                                    |
|----------------------------------------------------------------------------------------------------|
| <b>设备选项</b><br>选择此会话中用来编码音频和视频的设备。只列出当前已安装的设备。                                                                                          |
| 要使用什么设备?<br>[默认的视频设备]<br><u>HD Video (T620E Adapter 1)</u><br>✔ 视频 (V): HD Video (T620E Adapter 2) ✔ 配置 (C)                             |
| ✓ 音频(A): Audio (T620E Adapter 1) (默认的音频设备)<br>Realtek HD Audio Input<br>Audio (T620E Adapter 1)<br>Audio (T620E Adapter 2)<br>多声道 WAV 源 |
| 提示<br>单击"配置"为所选的设备设置属性。                                                                                                    |
| < 上一步 (B) 下一步 (B) > 完成 取消                                                                                                    |

在 视频"设备中选择好对应的[HD Video (T620E Adapter1)]或[HD Video (T620E Adapter2)] 硬件设备,单周右边的"配置"可以进行对该设备的视频属性进行设置

|            |           |                        | E                         |
|------------|-----------|------------------------|---------------------------|
| 视频 Pr      | oc Amp    | Video P                | roperties                 |
| 设备属性       | 高級属性      | 色彩调节                   | 影像解码器                     |
|            |           |                        |                           |
| 序列编码: COO3 | 110228019 |                        |                           |
| 版本         |           |                        |                           |
| 硬件版本: REV- | c         |                        |                           |
| 固件版本: 1.1  |           |                        |                           |
| 驱动版本: 1.0. | 0. 3881   |                        |                           |
| 设备序号: 1    |           |                        |                           |
| 电。为谨慎起见    | ,请在进行升级前关 | 诸务必保证在整个H<br>闭所有其他应用程序 | +级过程中不要断<br>序。            |
| 电。为谨慎起见    | ,诸在进行升级前关 | 语多少保证在整个升<br>闭所有其他应用程序 | → 级过程中不要断<br>予•<br>● 升级固件 |
| 电。为谨慎起见    | ,诸在进行升级前关 | 语多少保证在整个升<br>闭所有其他应用程序 | +级过程中不要断<br>予。<br>升级固件    |
| 电。为谨慎起见    | ,诸霍进行并级前关 | 语务少保证在整个升<br>闭所有其他应用程序 | +级过程中不要断<br>序。<br>●升级固件   |
| 电。为谨慎起见    | ,诸在进行升级前关 | 语多少保证在整个月<br>闭所有其他应用程序 | 升级过程中不要断<br>序。<br>●       |
| 电。为谨慎起见    | ,诸在进行升级前关 | 语多少保证在整个月<br>闭所有其他应用程序 | +级过程中不要断<br>矛•            |
| 电。为谨慎起见    | ,诸茬进行并级前关 | 语多少保证在整个子<br>闭所有其他应用程序 | +级过程中不要断<br>予。<br>●       |

- ▶ 设备编号:显示卡的序列编码,编号应与卡上的条形码一致
- ▶ 版本:显示相关版本号,版本包含硬件版本、固件版本、驱动版本、设备序号。
- **固件:**如果新特性需要对固件进行升级,我们可以对固件先进行备份然后再升级。 注:不同硬件版本之间的固件版本是不能混用的,升级时会报错。
  - 5、单击"高级属性",出现如下图所示的"高级属性"设备面板:

|               | 《庙庄   巴彩调节   彭像雕码語   优烈 froc Am  | P            |  |  |  |  |
|---------------|----------------------------------|--------------|--|--|--|--|
| - 输入信号 -      | k                                |              |  |  |  |  |
| 输入接口:         | DVI/HDMI 输入                      |              |  |  |  |  |
| 信号状态:         | 总行数: 1125, 帧率: 50p, 模式: HDMI, 音  | 频: 48000 KHz |  |  |  |  |
|               |                                  |              |  |  |  |  |
| 分辨率:          | 1920 x 1080 像索(DVI/HDMI)         | 自动调节         |  |  |  |  |
| 行采样数:         | 2640 + - 保祥相位: 0                 | +   -        |  |  |  |  |
| 左边界:          | 192 + - 上边界: 41                  | + -          |  |  |  |  |
| 宽度:           | 1920 + - 高度: 1080                | + -          |  |  |  |  |
|               | 保存预设 删除预设                        | 应用预设         |  |  |  |  |
|               |                                  |              |  |  |  |  |
| 输出格式:         | 大小: 1920 x 1080, 帧率: 25 FPS, 色彩格 | 式: RGB 24    |  |  |  |  |
| 缩放方式:         | 充满输出画面                           | •            |  |  |  |  |
| 去隔行方式         | 垂直滤波方式                           |              |  |  |  |  |
| 画面翻转:         | □ 垂直 □ 水平                        |              |  |  |  |  |
| Andre service |                                  |              |  |  |  |  |

▶ 输入信号:在"输入接口"列表处,根据实际接入的信号源类型选择相应的输入接口, 支持的接口种类有:DVI/HDMI 输入、VGA 输入、分量输入(Y/PbPr),复合视频输入 (CVBS)。

**注:**如果选择"复合视频输入(CVBS)",信号需接入分量的Y接口(绿色RCA接口)。 **信号状态:**显示信号源的相关参数,如总行数、帧率(p为逐行扫描,i为隔行扫描)、 模式、音频频率。

▶ 图像调节:

默认情况下,图像是自动调节的,但自动调节如果不能达到理想的效果,如出现黑边、 图像不清晰、画面需要剪裁的情况时,就可以通过手工方式进行调整,调整后可以保存预设、 应用预设,无须每次都进行调整。

以 VGA 信号调节为例:

- **黑边调节**:可以通过左右边界调节消除黑边。每次调节为1个像素。
- **文字清晰度调节:**调节**行采样数、采样相位**达到理想的文字清晰度。

行数相同的分辨率无法区分调节:如以下分辨率 1024x768、1280x768、 1360x768、1368x768,它们的行数均为 768,自动调节可能都会识别成 1024x768,这时点击"自动调节",会弹出如下图所示列表,用户可以选择正 确的分辨率。

| 分辨率: | 1024x768 | 像素  | (GTF | 标准) |  |
|------|----------|-----|------|-----|--|
| 分辨率: | 1280x768 | 像素  | (GTF | 标准) |  |
| 分辨率: | 1360x768 | 像素  | (GTF | 标准) |  |
| 分辨率: | 1368x768 | 像素  | (GTF | 标准) |  |
| 使用图像 | 好析进行     | 自动调 | 市    |     |  |
| 自动调节 | 5采样相位    |     |      |     |  |

 画面剪裁:通过调节画面宽度、画面高度、左右边界达到所需要求。增加减少 画面宽度都是先从右边开始调整,增加减少画面高度都是先从下面开始调整。

#### 画面剪裁操作技巧如下:

- 6) 把缩放设置为"充满输出画面",以方便确认剪裁调整是否到位。
- 7) 切除画面左边: 先增加左边界, 再减小画面宽度。
- 8) 切除画面右边:减小画面宽度即可。
- 9) 切除画面上边: 先减小画面高度, 再增加上边界。
- 10) 切除画面下边:减小画面高度即可。

图像调节完成后,如果希望保存当前的调整,可以单击"**保存预设"、"应用预设**",单击"**删除预设**",可以删除之前保存的预设。

#### ▶ 图像输出

该处可以显示图像输出格式,设置画面的缩放方式、去隔行方式以及画面翻转的方式。

- **输出格式**:显示输出画面的大小、帧率、色彩格式
- 缩放方式:提供3种画面缩放方式:"充满输出画面"、"保持画面宽高比,必要时用黑边填充"、"保持画面宽高比,必要时剪裁原始画面"。
- **画面翻转:**提供两种画面翻转方式,垂直与水平。
- 6、 单击"色彩调节",出现如下图所示的"色彩调节"设备面板

| 之亡/////s/ | -100 |     | 100       | 0    |
|-----------|------|-----|-----------|------|
| 元辰。       | -100 | 2   | 100       | U    |
| 对比度:      | -100 |     | 100       | 0    |
| 绿色偏移      |      |     |           |      |
| 亮度:       | -100 | —Ţ— | 100       | 0    |
| 对比度:      | -100 | _J  | 100       | 0    |
| 蓝色偏移      |      |     |           |      |
| 亮度:       | -100 | —Ţ— | 100       | 0    |
| 对比度:      | -100 | _J  | 100       | 0    |
|           |      |     | ( <b></b> | 状认设置 |
|           |      |     |           |      |

在该处可以对 R、G、B 单独进行亮度、对比度调节,单击"默认设置"可以恢复默认值。

注: 以上设置是对每一路视频设备进行单独设置,单独保存的。

## 如果选择了音频设备[Audio (T620E Adapter1)]或[Audio (T620E Adapter2)], 接口时设置

点击音频的"配制"设置如下图,可以根据用户的需求来设置;

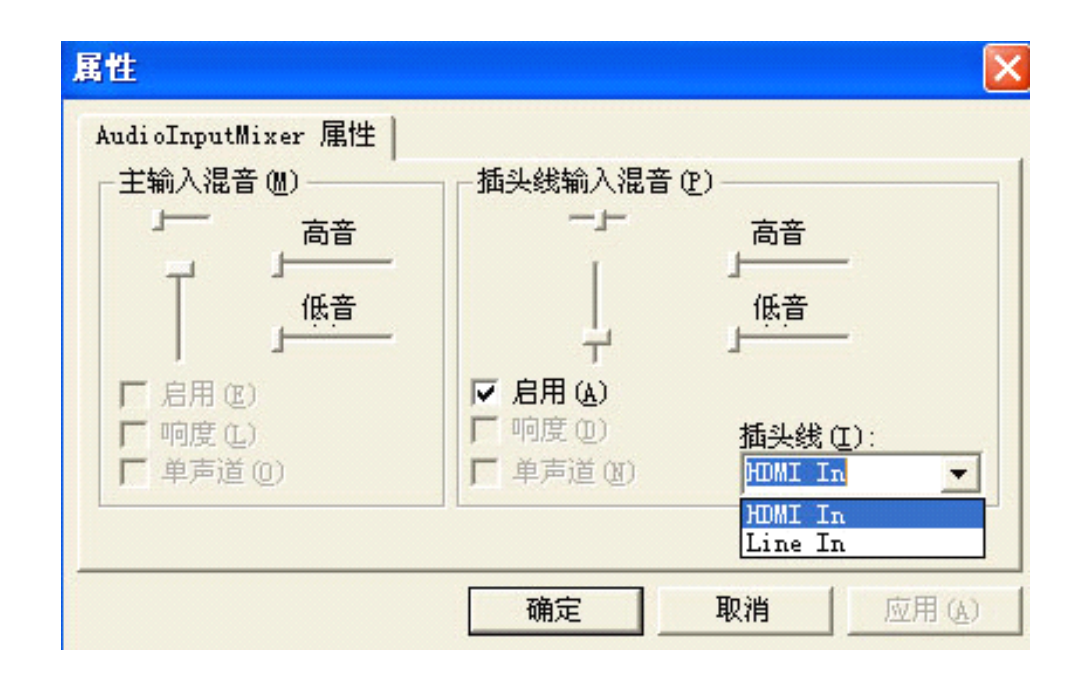

**插头线: HDMI In** 和 **Line In** 两种输入方式,如果是通过 HDMI 接口的话,如果 HDMI 接口有音频的话,就选择 HDMI In, HDMI 就能音视频一体输入。当使用另外的立体声音频 线来输入时,需要从板卡音频针角上引出音频线来输入,就得选择 **Line In** 来输入音频。